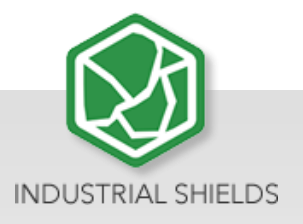

## RASPBERRY PLC ETHERNET 21 I/Os ANALOG/DIGITAL PLUS

RASPBERRY PLC ETHERNET I/Os ANALOG DIGITAL PLUS

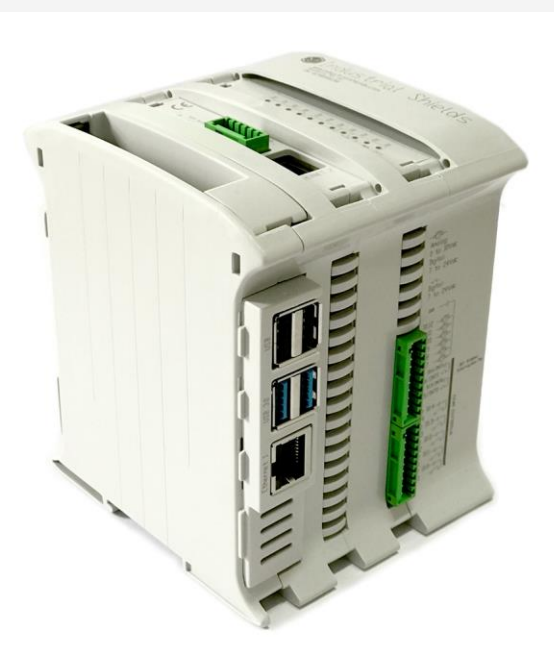

## RASPBERRY PLC ETHERNET 21 I/Os ANALOG/DIGITAL PLUS Quick User Guide

Revised, September 2020

### Preface

# This User Guide is been implemented by Boot & Work, S.L. working under the name Industrial Shields.

#### Purpose of the manual

The information contained in this manual can be used as a reference to operate and get a better understanding of the technical data of the signal modules, power supply modules and interface modules.

#### Intended Audience

This User Guide is intended for the following audience:

- Persons in charge of introducing automation devices.
- Persons who design automation systems.
- Persons who install or connect automation devices.
- Persons who manage working automation installation.

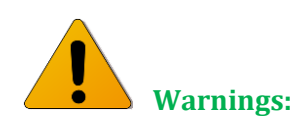

- Unused pins should not be connected. Ignoring the directive may damage the controller.
- Before using this product, it is the responsibility of the user to read the product's User Guide and all accompanying documentation.
- Industrial Shields PLCs must be powered between 12Vdc and 24Vdc. If a higher voltage is supplied to the equipment can suffer irreversible damage.
- Maintenance must be performed by qualified personnel familiarized with the construction, operation, and hazards involved with the control.
- Maintenance should be performed with the control out of operation and disconnected from all sources of power.
- The Industrial Shields Family PLCs are Open Type Controllers. It is required that you install the Raspberry PLC in a housing, cabinet, or electric control room. Entry to the housing, cabinet, or electric control room should be limited to authorized personnel.
- Inside the housting, cabinet or electric control room, the Industrial Shields PLC must be at a minimum distance from the rest of the components of a minimum of 25 cm, it can be severely damaged.
- Failure to follow these installation requirements could result in severe personal injury and/or property damage. Always follow these requirements when installing Raspberry family PLCs.

- In case of installation or maintenance of the PLC please follow the instructions marked in the Installation and Maintenance section on the User Guide.
- Do not disconnect equipment when a flammable or combustible atmosphere is present.
- Disconnection of equipment when a flammable or combustible atmosphere is present may cause a fire or explosion which could result in death, serious injury and/or property damage.
- Inside the encapsulated, there are supercapacitors if 25F which can be dangerous. Be careful with them.

# **Table of Contents**

| 1<br>Pro | General duct | Description RASPBERRY PLC ETHERNET I/OS ANALOG/DIGITAL | PLUS<br>7 |
|----------|--------------|--------------------------------------------------------|-----------|
| 1.1      | Zone -       | Nomenclature                                           | 7         |
| 1.2      | Zone [       | Distribution                                           | 8         |
| 1.3      | A Zone       | e Features                                             | 8         |
| 1.4      | 0 Zone       | e Features                                             | 9         |
| 1.5      | Mecha        | anical dimension                                       | 9         |
| 1.6      | Gener        | al Features                                            |           |
| 2        | Technica     | Il Specifications:                                     | 11        |
| 2.1      | Gener        | al Specifications:                                     |           |
| 2.2      | Perfor       | mance Specification:                                   |           |
| 2.3      | Symbo        | blogy                                                  |           |
| 3        | Precautio    | ons                                                    | 13        |
| 3.1      | Raspb        | erry Board                                             |           |
| 3.2      | Intend       | led Audience                                           |           |
| 3.3      | Gener        | al Precautions                                         |           |
| 4        | How to c     | connect PLC to power supply                            | 14        |
| 5        | How to a     | access to the Raspberry PLC                            | 15        |
| 5.1      | Raspb        | erry PLC access                                        | 15        |
|          | 5.1.1        | Linux                                                  |           |
|          | 5.1.2        | Windows                                                |           |
| 6        | How to c     | hange the IP                                           | 19        |
| 6.1      | Linux .      |                                                        |           |
| 6.2      | Windo        | 0ws                                                    |           |
| 7        | Raspberr     | ry PLC Family Pinout                                   | 21        |
| 7.1      | 0 Zone       | e connection (Communications)                          | 21        |
| 7.2      | A Zone       | e connection (I/Os)                                    | 1         |
| 8        | Switch C     | onfiguration                                           | 2         |
| 8.1      | A Zone       | e                                                      | 2         |
| 9        | I/O RASP     | BERRY PLC 3.3V pins                                    |           |

| 9.1  | Serial – RX/TX                                  |
|------|-------------------------------------------------|
| 9.2  | SPIO – MISO/MOSI/SCK                            |
| 9.3  | GPIO25                                          |
| 10   | Equivalence Table5                              |
| 10.1 | Pinout Equivalence                              |
| 10.2 | Inputs5                                         |
| 10.3 | Outputs5                                        |
| 11   | Internal I2C and SPI Connections1               |
| 12   | Input & Output control1                         |
| 12.1 | Set Value1                                      |
| 12.2 | Get Value2                                      |
| 13   | A & B Zone Features: Communications & RTC & uSD |
| 13.1 | RS-4852                                         |
| 13.2 | I2C2                                            |
| 13.3 | SPI1                                            |
| 13.4 | TTL                                             |
| 13.5 | Ethernet1                                       |
| 13.6 | RTC1                                            |
| 13.7 | uSD1                                            |
| 14   | Revision Table                                  |

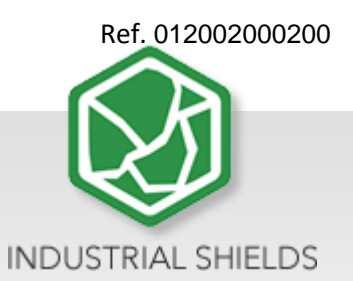

## 1 General Description RASPBERRY PLC ETHERNET I/OS ANALOG/DIGITAL PLUS Product

## 1.1 Zone - Nomenclature

The nomenclature shown in this point will be used in the whole User Guide, so it is important to understand this nomenclature.

The nomenclature to differentiate the zones is based on Alphanumeric values, being 0 the internal communication shield and A the I/Os shield.

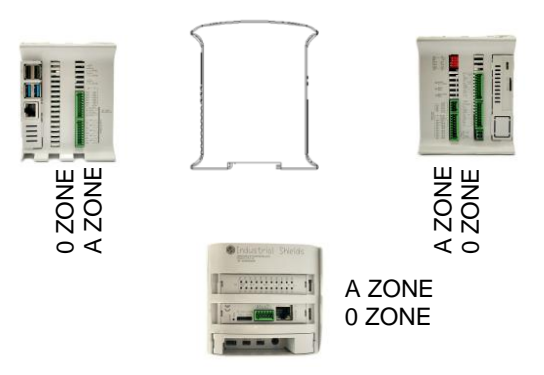

• The inputs in the zone A are named I0.X, being X any number suitable in the Shield. Outputs are named as Q0.X.

## 1.2 Zone Distribution

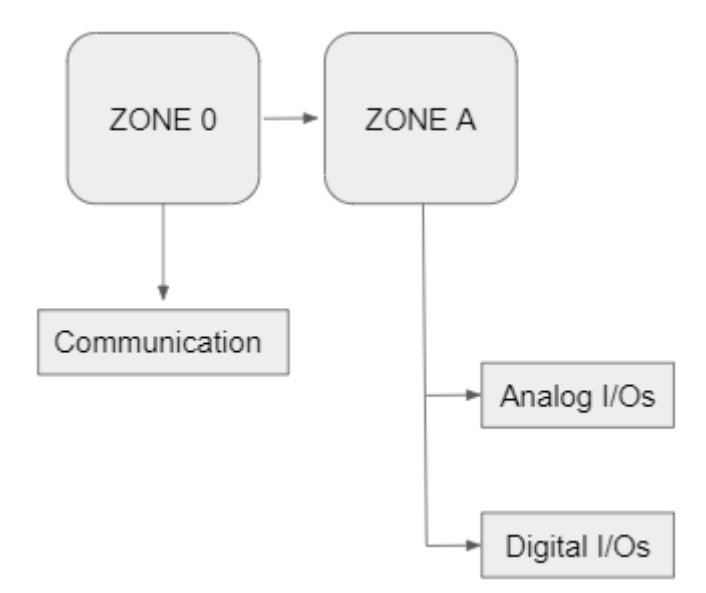

The distribution of the different features that provide the Raspberry Ethernet 21 I/Os PLUS are described below.

#### 1.3 A Zone Features

| Shield        | C Zone                                                                          |
|---------------|---------------------------------------------------------------------------------|
| Analog Shield | 13 Inputs<br>(13 Digital inputs,<br>6 of which can<br>work as Analog<br>Input)  |
|               | 8 Outputs<br>(8 Digital Outputs,<br>3 of which can<br>work as Analog<br>Output) |

## 1.4 0 Zone Features

| Shield                  | A Zone                                                                                                    |
|-------------------------|----------------------------------------------------------------------------------------------------|
| Communication<br>Shield | <ul> <li>(2x) Ethernet</li> <li>(4x) USB</li> <li>(1x) I2C</li> <li>(1x) TTL</li> <li>(2x) HALF Duplex RS-485</li> <li>(1x) SPI external Port</li> <li>(1x) RTC</li> <li>(1x) Bluetooth</li> <li>(1x) WiFi</li> <li>(1x) µSD Socket</li> <li>(1X) CAN</li> <li>(x1) µHDMI</li> </ul> |

## 1.5 Mechanical dimension

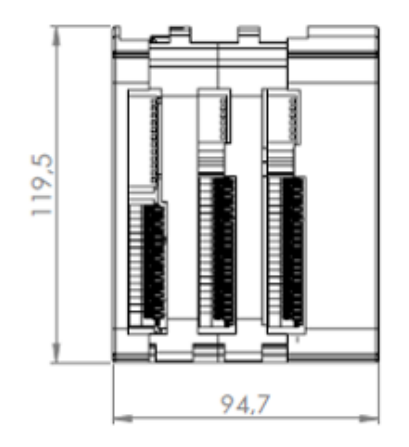

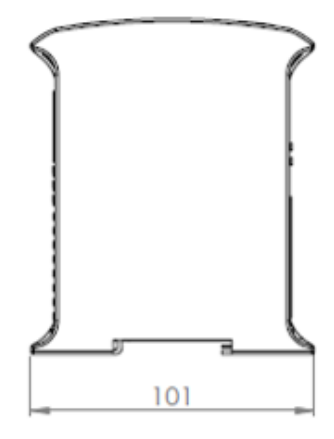

## 1.6 General Features

| со                                       | NECTABLE PLC ARDUINO 24 VCC M-DUINC                                                                                  | )                                           |
|------------------------------------------|----------------------------------------------------------------------------------------------------|---------------------------------------------|
| MODEL TYPE                               | GRPS/GSM Controller General<br>Specifications                                                                        | Information                                 |
| Input Voltage                            | 12 to 24 Vdc                                                                                                    | Fuse Protection (2.5 A) Polarity protection |
| l max.                                   | 1.5 A                                                                                                    |                                             |
| Size                                     | 101x70.1x119.5                                                                                                    |                                             |
| Clock Speed                              | 1.5 GHz                                                                                                    |                                             |
| Flash Memory                             | -                                                                                                    |                                             |
| SRAM                                     | 2 - 4 - 8 GB                                                                                                    |                                             |
| Communications                           | I2C – Ethernet (x2) – USB (x4) – (x2) RS485 – SPI – WiFi –<br>Bluetooth - Serial TTL – CAN - μSD - RTC               | MAX485 – W5500                              |
| Digital GPIO25<br>(3.3 V)                | 3.3 V<br>                                                                                                    |                                             |
| An/Dig Input 10bit<br>(0-10Vcc)          | 0 to 10Vac<br>Rated Voltage: 10Vac<br>5 to 24Vdc<br>I min: 2 to 12 mA<br>Galvanic Isolation<br>Rated Voltage: 24 Vdc |                                             |
| Digital Isolated Input (24Vcc)           | 5 to 24Vdc<br>I min: 2 to 12 mA<br>Galvanic Isolation<br>Rated Voltage: 24 Vdc                                       |                                             |
| * Interrupt isolated Input HS<br>(24Vcc) | 5 to 24Vdc<br>I min: 2 to 12 mA<br>Galvanic Isolation<br>Rated Voltage: 24Vdc                                        |                                             |
| Expandability                            | I2C – 127 elements – Serial Port RS485                                                                               |                                             |
| * By using t                             | his type of signal can no longer use Digital signa                                                                   | ll (24Vdc)                                  |

## 2 Technical Specifications:

## 2.1 General Specifications:

| l                       | ltem                            | RASPBERRY PLC ETHERNET 21 I/Os PLUS                                                                                                    |
|-------------------------|---------------------------------|----------------------------------------------------------------------------------------------------|
| Power supply voltage    | DC power supply                 | 12 to 24Vdc                                                                                                    |
| Operating voltage range | DC power supply                 | 11.4 to 25.4Vdc = = =                                                                                                    |
| Power<br>consumption    | DC power supply                 | 30 W max.                                                                                                    |
| External                | Power supply voltage            | 24 Vdc                                                                                                    |
| power suppry            | Power supply<br>output capacity | 700 Ma                                                                                                    |
| Insulatio               | n resistance                    | $20M\Omega$ min.at 500Vdc between the AC terminals and the protective earth terminal.                                                              |
| Dielecti                | ric strength                    | 2.300 VAC at 50/60 Hz for one minute with a leakage current of 10mA max. Between all the external AC terminals and the protective ground terminal. |
| Shock                   | resistance                      | 80m/s² in the X, Y and Z direction 2 times each.                                                                                                   |
| Ambient tempo           | erature (operating)             | 0° to 50°C with Raspberry OS Lite / 0° to 40° with Raspberry OS Desktop                                                                            |
| Ambient hun             | nidity (operating)              | 10% to 90% (no condensation)                                                                                                    |
| Ambient enviro          | onment (operating)              | With no corrosive gas                                                                                                    |
| Ambient temp            | perature (storage)              | -20° to 60°C                                                                                                    |
| Power supp              | bly holding time                | 2ms min.                                                                                                    |
| w                       | leight                          | 378g max.                                                                                                    |

## 2.2 Performance Specification:

| Raspberry Board         | Raspberry Pi 4                                                           |
|-------------------------|--------------------------------------------------------------------------|
| I/O control method      | Combination of the cyclic scan and immediate refresh processing methods. |
| Programming language    | Linux applications: Python, C++, etc.                                    |
| Program capacity (SRAM) | 2 – 4 - 8 GB                                                             |
| EEPROM                  | 4 MB/512 KB                                                              |
| Clock Speed             | 1.5 GHz                                                                  |
| CPU                     | Broadcom BCM2711, Quad core Cortex-A72 (ARM v8) 64-bit SoC @ 1.5GHz      |

## 2.3 Symbology

Table that includes all the symbology that is used in the serigraph of the RASPBERRY PLC ETHERNET I/OS ANALOG/DIGITAL PLUS:

| Symbol       | Standard No. /<br>Standard Title                            | Standard<br>Reference No. /<br>Symbol Title | Symbol Meaning                                                                                                    |
|--------------|-------------------------------------------------------------|---------------------------------------------|----------------------------------------------------------------------------------------------------|
|              | IEC 60417 /<br>Graphical symbols<br>for use on<br>equipment | 5031 / Direct<br>Current                    | Indicates that the equipment is suitable for direct current only; to identify relevant terminals                        |
| $\sim$       | IEC 60417 /<br>Graphical symbols<br>for use on<br>equipment | 5032 / Alternating<br>Current               | Indicates that the equipment is<br>suitable for alternating current<br>only; to identify relevant<br>terminals          |
|              | IEC 60417 /<br>Graphical symbols<br>for use on<br>equipment | 5130 / Pulse<br>General                     | To identify the control by which a pulse is started.                                                                    |
|              | IEC 60417 /<br>Graphical symbols<br>for use on<br>equipment | 5017 / Earth,<br>Ground                     | To identify an earth (ground)<br>terminal in cases where<br>neither the symbol 5018 nor<br>5019 is explicitly required. |
| $\bigotimes$ | IEC 60417 /<br>Graphical symbols<br>for use on<br>equipment | 5115 / Signal lamp                          | To identify the switch by<br>means of which the signal<br>lamp(s) is (are) switched on or<br>off.                       |
| CE           | Medical Devices<br>Directive<br>93/42/EEC                   | CE Marking                                  | CE marking indicates that a<br>product complies with<br>applicable European Union<br>regulations                        |
|              | ISO 7000/<br>Graphical symbols<br>for use on<br>equipment   | 0434B /<br>Warning symbol                   | Indicates a potentially<br>hazardous situation which, if<br>not avoided, could result in<br>death or serious injury     |
| 4            | ISO 7000/<br>Graphical symbols<br>for use on<br>equipment   | 5036 / Dangerous<br>Voltage                 | To indicate hazards arising from dangerous voltages                                                                     |

## **3 Precautions**

Read this manual before attempting to use the RASPBERRY PLC ETHERNET I/OS ANALOG/DIGITAL PLUS and follow its descriptions for reference during operation.

#### 3.1 Raspberry Board

The RASPBERRY PLC ETHERNET 21 I/Os ANALOG/DIGITAL PLUS includes a Raspberry Pi 4 Board as controller.

## 3.2 Intended Audience

This manual is intended for technicians, which must have knowledge on electrical systems.

#### 3.3 General Precautions

The user must operate Raspberry PLC according to the performance specifications described in this manual.

Before using the RASPBERRY PLC EHTERNET CPU under different conditions from what has been specified in this manual or integrating into nuclear control systems, railroad systems, aviation systems, vehicles, combustion systems, medical equipment, amusement machines, safety equipment and other systems, machines, and equipment that may have a serious influence on lives and property if used improperly, consult your INDUSTRIAL SHIELDS representative. Ensure that the rating and performance characteristics of the Raspberry PLC are sufficient for the systems, machines, and equipment, and be sure to provide the systems, machines, and equipment double safety mechanisms. This manual provides information for programming and operating the Raspberry PLC.

#### 4 How to connect PLC to power supply

- Raspberry PI Family PLCs are 12-24Vdc supplied. IMPORTANT: The polarity IS NOT REVERSAL!
- Make sure that the live and GND connector of the power supply match the PLC.
- Make sure that the power supply mains output is not higher than 24Vdc.

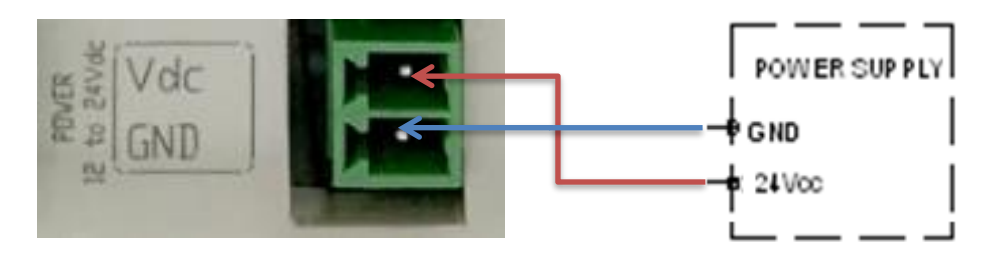

#### - Suggested power suppliers

Compact DIN rail power supply. Assembled on 35mm DIN Rail: -24Vdc -10A -240W

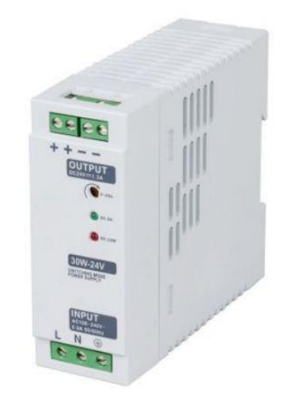

Industrial Shields power supplies provide parallel operation, overvoltage protection, and overcurrent protection. There is a LED inductor for power status, the power supply is certified according to UL.

The standard, Part 1 of IEC 61010, sets the general safety requirements for the following types of electrical devices and their accessories, regardless of where use of the device is intended.

The equipment must be powered from an external power source in accordance with IEC 61010-1, whose output is MBTS and is limited in power according to section 9.4 of IEC 61010-1.

WARINING: Once the equipment is installed inside an electrical cabinet, the MTBS cables of the equipment must be separated from the dangerous voltage cables.

## 5 How to access to the Raspberry PLC

#### 5.1 Raspberry PLC access

To facilitate the connection to the Raspberry PLC, our company has set a default IP for it. For the first time of use, an Ethernet connection between the Raspberry PLC and a PC will be necessary. The Raspberry is given with the local IP address **10.10.10.20/24**, the default user is **pi** and the password is **raspberry**. For connecting to it, you must change your local address for being in the same local network as the Raspberry. After the first connection you can add users or change each user's password anytime. In order to know if the Raspberry is connected and the Ethernet connection is going on, a **ping** command can be run on the terminal (for windows users enter **cnm** in the windows searching tab to open it):

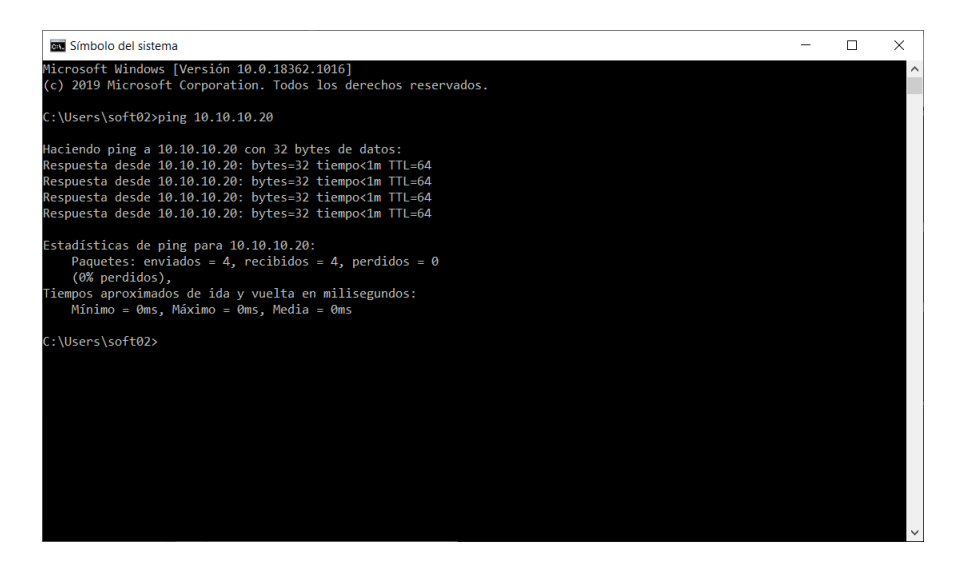

The steps to follow for both Linux and Windows are explained below:

#### 5.1.1 Linux

In order to access the Raspberry PLC, Linux users have to enter by SSH protocol, which should have been installed before by the user. As has been said, the Raspberry is given with a local IP address by default for making an easier path for the customer. So, first of all we have to check if our local **Ethernet Network** is set with the same local IP address as our raspberrian device. In case that you do not know how to set it, check the section 6 of the guide. As have been mentioned before, you can use the **ping** command with the address 10.10.10.20 as option:

\$ping 10.10.10.20

If the ping works successfully means that our connection is ready. If not you can check section 6 again or read our blog about changing the local IP.

For accessing to the Raspberry PLC we will run the command *ssh* shown below:

\$ssh pi@10.10.10.20

The connection will start, but first the password provided before will be required. If the username and password are correct, you can start the SSH session.

🗖 🔲 pi@raspberrypi: ~ comercial01@comercial01:~\$ ssh pi@10.10.10.20 pi@10.10.10.20's password: Linux raspberrypi 4.19.118-v7l+ #1311 SMP Mon Apr 27 14:26:42 BST 2020 armv7l The programs included with the Debian GNU/Linux system are free software; the exact distribution terms for each program are described in the individual files in /usr/share/doc/\*/copyright. Debian GNU/Linux comes with ABSOLUTELY NO WARRANTY, to the extent permitted by applicable law. Last login: Tue Aug 25 10:37:53 2020 from 10.10.10.1 SSH is enabled and the default password for the 'pi' user has not been changed. This is a security risk - please login as the 'pi' user and type 'passwd' to set a new password. Wi-Fi is currently blocked by rfkill. Use raspi-config to set the country before use. pi@raspberrypi:~ \$

When an SSH connection is made for the first time, the server delivers the server's public key to the SSH client. The system will alert you to this and offer you the option of accepting the key or rejecting it. You have to accept the key, as it will be stored in the register and will be used to contrast it with the one sent by the server on each connection. If for some reason the key changes, a new notice is generated in which the authenticity of the received key will be raised, since someone could be posing as the server to which we want to connect.

Once connected, will be a full access to the Raspberry PLC and the user will be able to control it and set the functions needed. Also new users or the password could be changed as the device IP. The commands for going through the Raspberry are the same as the Linux terminal. The most useful are the following:

- cd: to navigate through the Linux files and directories.
- Is: is used to view the contents of a directory.
- cat: it is used to list the contents of a file on the standard output.
- mkdir: use mkdir command to make a new directory
- rm: is used to delete directories and the contents within them.
- touch: allows you to create a blank new file.

In order to logout and closing the connection, just type *exit* in the Raspberry terminal.

#### 5.1.2 Windows

For the Windows users, we recommend using the open-source terminal emulator PuTTy ssh client. The latest release of PuTTY can be downloaded from the official web which contains download links for the latest released version of PuTTY.

#### https://www.chiark.greenend.org.uk/~sgtatham/putty/latest.html

For connecting to it, you must change your local address for being in the same local network as the Raspberry. You can use the *ping* command with the address 10.10.10.20 as option in the windows terminal. The windows terminal can be found typing *cnm* on the windows search bar.

After having installed PuTTY run the program and the following window should be opened. If it is not the same, click on the top left corner the option *Session*.

| 🕵 PuTTY Configuration                                                                                                    |                                                                                                    | ? ×                                            |
|----------------------------------------------------------------------------------------------------|----------------------------------------------------------------------------------------------------|------------------------------------------------|
| Category:                                                                                                    |                                                                                                    |                                                |
| Session     Logging     Terminal     Keyboard     Bell     Features     Window     Appearance     Behaviour     Translation     Selection     Colours     Colours     Connection     Proxy     Telnet     Rlogin     SSH     Serial | Basic options for your PuTTY see<br>Specify the destination you want to connect to<br>Host Name (or IP address)<br>Connection type:<br>ORaw OTelnet ORlogin SSH<br>Load, save or delete a stored session<br>Saved Sessions<br>Default Settings<br>Close window on exit<br>ORaw ONEVER ONLY ONLY ON CAN | Port<br>22<br>Serial<br>Load<br>Save<br>Delete |
| About Help                                                                                                    | Open                                                                                                    | Cancel                                         |

For setting up PuTTY the Raspberry IP must be entered on the *HostName* field and make sure that the port 22 is being used and the *SSH* option is selected on the *Connection Type*. After all the settings have been done, click on the *Open* button to run the program. For a faster start in subsequent sessions, before run the program, enter a name on *Saved Sessions* and click on the *Save* button (a double click on the named configuration will execute the program with the saved configurations).

| 🕵 PuTTY Configura                                                                                                    | tion                                                                                      |                                                                                                    |              | ?                                      | ×            |
|----------------------------------------------------------------------------------------------------|-------------------------------------------------------------------------------------------|----------------------------------------------------------------------------------------------------|--------------|----------------------------------------|--------------|
| PuTTY Configura Category:     Casesion     Logging     Terminal     Keyboard     Bell     Features     Window     Appearance     Behaviour                                        | Basi<br>Specify the desti<br>HostName (or I<br>pi@10.10.020<br>Connection type<br>ORaw OC | coptions for your P<br>nation you want to o<br>P address)<br>:<br>:<br>Eelnet O Rlogin<br>lete a stored sessi | Connect to   | ?<br>sion<br><u>Port</u><br>22<br>O Se | Y            |
| <ul> <li>Translation</li> <li>Selection</li> <li>Colours</li> <li>Connection</li> <li>Data</li> <li>Proxy</li> <li>Telnet</li> <li>Rlogin</li> <li>SSH</li> <li>Serial</li> </ul> | Sav <u>e</u> d Session<br>ProvaRasp<br>Default Setting<br>ProvaRasp                       | 3                                                                                                    |              | Load<br>Sa <u>v</u> e<br>Delet         | i<br>e<br>le |
|                                                                                                    | Close window o<br>Always (                                                                | ∩exit<br>)Never ⊚(                                                                                            | Only on clea | an exit                                |              |
| About                                                                                                    | <u>H</u> elp                                                                              | <u>O</u> pe                                                                                                   | n            | Canc                                   | el           |

When you start the connection, the terminal window will be opened. Enter your username *pi* and press *Enter*, then enter your password *raspberry*. If the username and password are correct, you can start the SSH session.

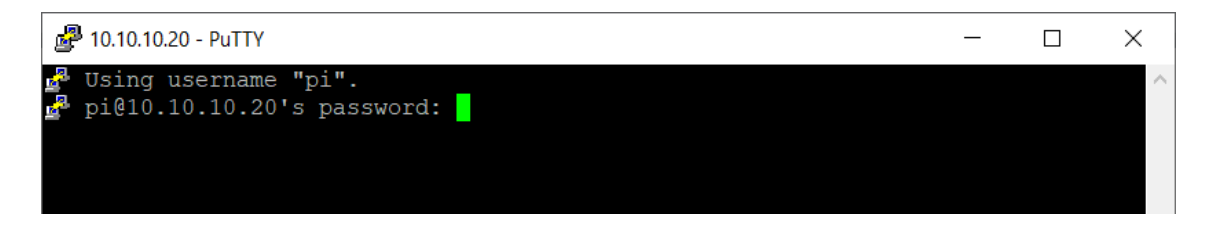

When an SSH connection is made for the first time, the server delivers the server's public key to the SSH client. PuTTy will alert you to this and offer you the option of accepting the key or rejecting it. You have to accept the key, as it will be stored in the register and will be used to contrast it with the one sent by the server on each connection. If for some reason the key changes, PuTTy will generate a new notice in which the authenticity of the received key will be raised, since someone could be posing as the server to which we want to connect.

Once connected, will be a full access to the Raspberry PLC and the user will be able to control it and set the functions needed. Also new users or the password could be changed as the device IP. The commands for going through the Raspberry are the same as the Linux terminal. The most useful are the following:

- cd: to navigate through the Linux files and directories.
- Is: is used to view the contents of a directory.
- cat: it is used to list the contents of a file on the standard output.
- mkdir: use mkdir command to make a new directory
- rm: is used to delete directories and the contents within them.
- touch: allows you to create a blank new file.

For closing the connection, just type *exit* in the Raspberry terminal.

### 6 How to change the IP

To access to the Raspberry PLC, the PLC must be on the same local network as the computer which we are working with. For changing the IP we must have connected our PC to an Ethernet connection. By default, the computers are given an IP address of the 192.xxx.xxx or 172.xxx.xxx type but will be necessary to change it to the 10.10.10.xxx as the PLC. As we will work with an Ethernet interface, the WiFi interface IP must not be changed.

#### 6.1 Linux

For changing the IP is not necessary to know the actual one that we have, but it is essential to know the interface name on we are working. For knowing it, we will run a ip command with the option a.

\$ip a

All the PC's interfaces will be shown and we will have to look for the one named *enp* as will be the Ethernet one. In order to change it, we will use the "*ifconfig*" program, install if not by default in the system. To change your IP address on Linux, use the "*ifconfig*" command followed by the name of your network interface and the new IP address to be changed on your computer. This command have to be call being administrator, to be able to perform the command below, we need to use su or sudo command.

\$sudo ifconfig <interface\_name> 10.10.10.1 netmask 255.255.255.0

Now the IP should be changed. In order to check it, run again the *ip a* command. If not, repeat the process or check out our website's blog about changing the IP addresses.

#### 6.2 Windows

The first step is to open the Control Panel. The quickest way to get to it is by clicking on Start and typing it. In the Control Panel, you can click on the **Network and Internet** category and then click on **Network and Sharing Center**. If you are in icon view, just click directly on **Network and Sharing Center**. An Ethernet connection must be shown, if not make sure that the Ethernet wire is connected to the Raspberry PLC.

| Centro de redes y recursos compa                                                               | artidos                                     |                                                                                                    |     | - 0                           | × |
|------------------------------------------------------------------------------------------------|---------------------------------------------|----------------------------------------------------------------------------------------------------|-----|-------------------------------|---|
| 🕂 — 🕆 😫 > Panel de co                                                                          | ontrol > Redes e internet > Centro de redes | y recursos compartidos                                                                                                    | ~ O | Buscar es el Panel de control | 2 |
| Ventana principal del Panel de<br>control                                                      | Ver información básica de la red            | y configurar conexiones                                                                                                    |     |                               |   |
| Cambiar configuración del<br>adaptador<br>Cambiar configuración de uso<br>compartido avanzado  | ISHIELDS<br>Red privada                     | Tipo de acceso: Internet<br>Conexiones: d Wi-Fi (ISHIELDS)                                                                        |     |                               |   |
| Opciones de streaming<br>multimedia                                                            | Red no identificada<br>Red pública          | Tipo de acceso: Sin acceso a la red<br>Conssiones: Internet                                                                       |     |                               |   |
|                                                                                                | Cambiar lo configuración de red             | o red<br>de anche, de acceso telefónico o VINI; o bien configurar un<br>as de red u obtener información de solución de pocólemas. |     |                               |   |
| Vea también<br>Firewali de Windows Defender<br>Intel & PROSet/Wineless<br>Onciones de Internet |                                             |                                                                                                    |     |                               |   |

Then we have to click on the Ethernet connection and a window about the state of it will be shown, where we can check all the details of the Ethernet connection. For changing the IP click on the *Properties* button. Then search for *Internet Protocol Version 4 (TCP/IPv4)* and click again on the *Properties* button.

| Estado de Ethernet     |                          | ×  |
|------------------------|--------------------------|----|
| General                |                          |    |
| Conexión               |                          |    |
| Conectividad IPv4:     | Sin acceso a la red      |    |
| Conectividad IPv6:     | Sin acceso a la red      |    |
| Estado del medio:      | Habilitado               |    |
| Velocidad:<br>Detalles | 1,0 Gbps                 |    |
| Actividad ———          | Recibidos                |    |
| Bytes: 6.041           | 7.083                    |    |
| Propiedades 🔷          | eshabilitar Diagnosticar | r  |
|                        | Cerr                     | ar |

Finally a window will be displayed where we will be able to change the IP address. Choose the second option and enter the following IP as the following image. Then choose *Accept* button and also in the *Proprieties of Ethernet*. Finally close the window and the IP will have been changed. In order to check it, click on the network details or run the *ipconfig* on the Windows terminal. If not, repeat the process or check out our website's blog about changing the IP addresses.

| automá<br>ocontra<br>configu<br>e<br>) , 10 | iticam<br>ario, di<br>uració<br>. 10 | ente<br>ebe<br>n IP | e si l<br>rá  | a                |
|---------------------------------------------|--------------------------------------|---------------------|---------------|------------------|
| automá<br>contra<br>configu<br>e            | iticam<br>ario, de<br>uració         | ente<br>ebe<br>n IP | e si l<br>rá  | a                |
| e), 10                                      | . 10                                 |                     |               |                  |
| ) . 10                                      | . 10                                 |                     |               |                  |
| ) . 10                                      | . 10                                 |                     |               |                  |
|                                             |                                      | •                   | 1             | 7                |
| 5.255                                       | 5.25                                 | 5.                  | 0             | ]                |
| 0.10                                        | . 10                                 |                     | 1             | 7                |
| omática<br>r DNS:                           | amente                               | ē                   |               |                  |
|                                             |                                      |                     |               |                  |
| 1.0                                         |                                      |                     |               |                  |
| Oncia                                       | ones a                               | ivan                | n <u>z</u> ad | as               |
|                                             | Opcid                                | Opciones a          | Opciones avar | Opciones avanzad |

## 7 Raspberry PLC Family Pinout

## 7.1 0 Zone connection (Communications)

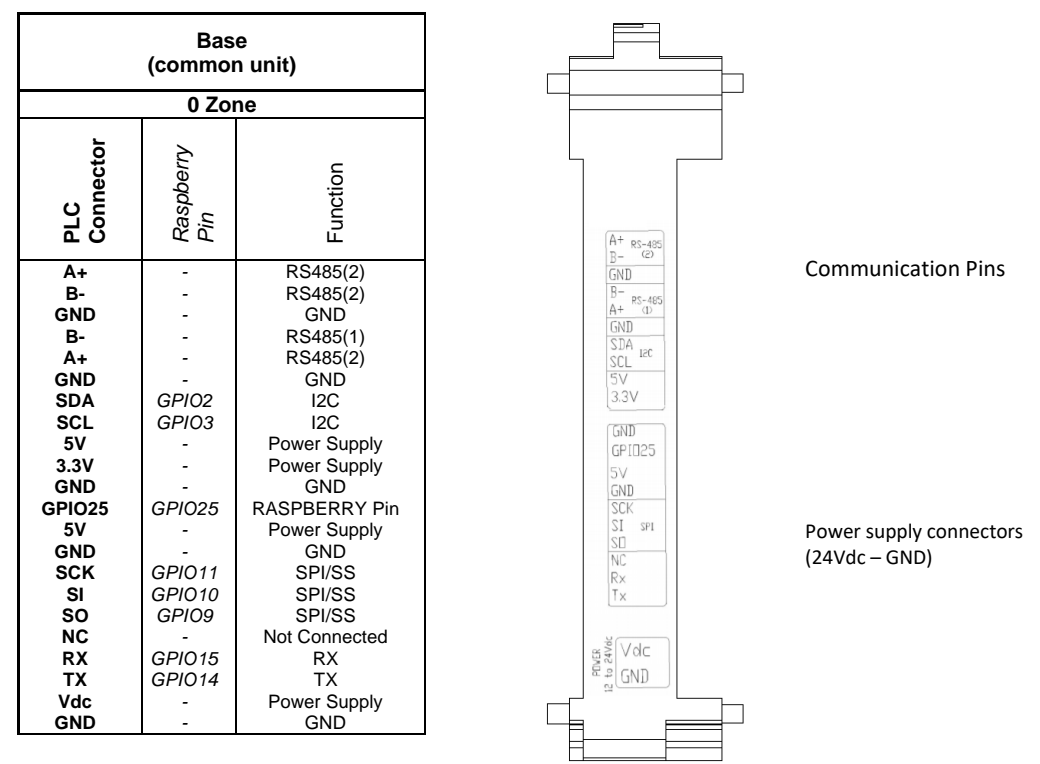

SS: Chip Select pins. These pins can act as TTL, so they can work for the Chip Select pin of any device.

## **Right Side**

**Upper Side** 

Left Side

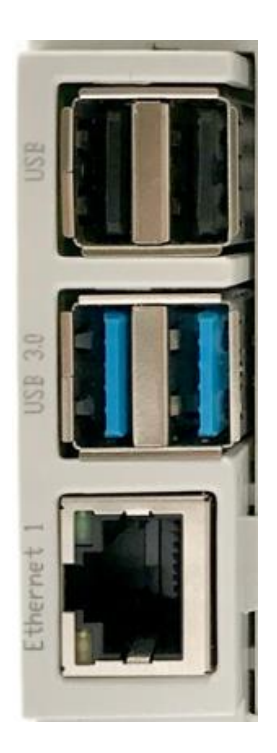

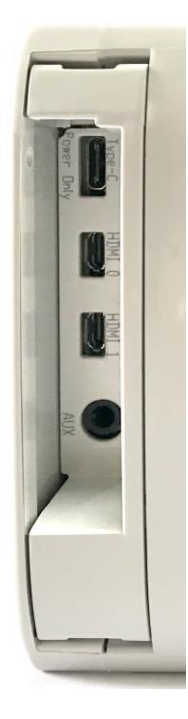

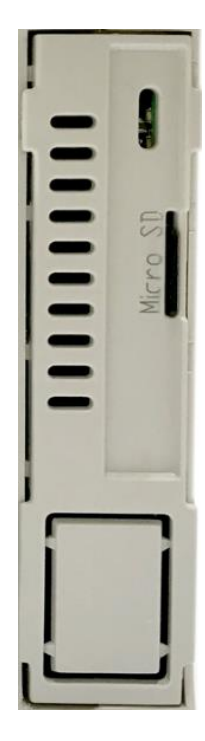

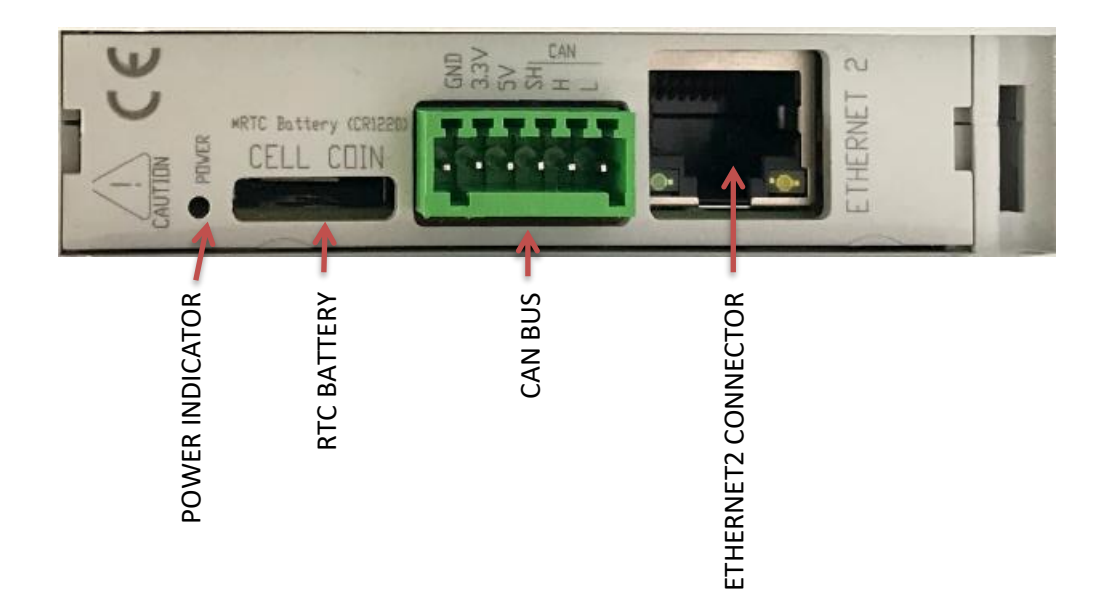

## 7.2 A Zone connection (I/Os)

| A Zone                                                                                                    |                                                                                             |                                                                                                    |  |  |
|----------------------------------------------------------------------------------------------------|---------------------------------------------------------------------------------------------|----------------------------------------------------------------------------------------------------|--|--|
| Raspberry<br>PLC<br>Connector                                                                                                    | 1/0s 12C <sup>1</sup>                                                                       | Function                                                                                                    |  |  |
| I0.12<br>I0.11<br>I0.10<br>I0.9<br>I0.8<br>I0.7<br>(-)I0.6/INT1<br>I0.6/INT1<br>I0.5/INT0<br>I0.5/INT0 <sup>1</sup><br>(-)I0.4<br>I0.4<br>(-)I0.3<br>I0.3<br>I0.3<br>(-)I0.2<br>I0.2<br>(-)I0.1<br>I0.1<br>(-)I0.0<br>I0.0 | -<br>-<br>-<br>-<br>-<br>-<br>-<br>-<br>-<br>-<br>-<br>-<br>-<br>-<br>-<br>-<br>-<br>-<br>- | Analog/ Digital In<br>Analog/ Digital In<br>Analog/ Digital In<br>Analog/ Digital In<br>Analog/ Digital In<br>Analog/ Digital In<br>GND 10.6<br>Interrupt 1 In<br>GND 10.5<br>Interrupt 0 In<br>GND 10.4<br>Digital Input<br>GND 10.3<br>Digital Input<br>GND 10.2<br>Digital Input<br>GND 10.1<br>Digital Input<br>GND 10.1<br>Digital Input<br>GND 10.0<br>Digital Input |  |  |

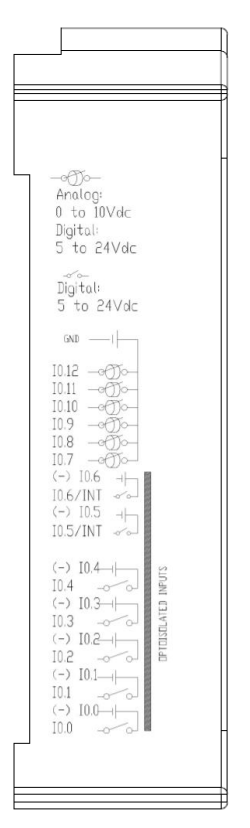

Analog/Digital Inputs

Interrupt Inputs (isolated)

Digital Inputs (isolated)

<sup>&</sup>lt;sup>1</sup> See section 10 table to check the internal connections.

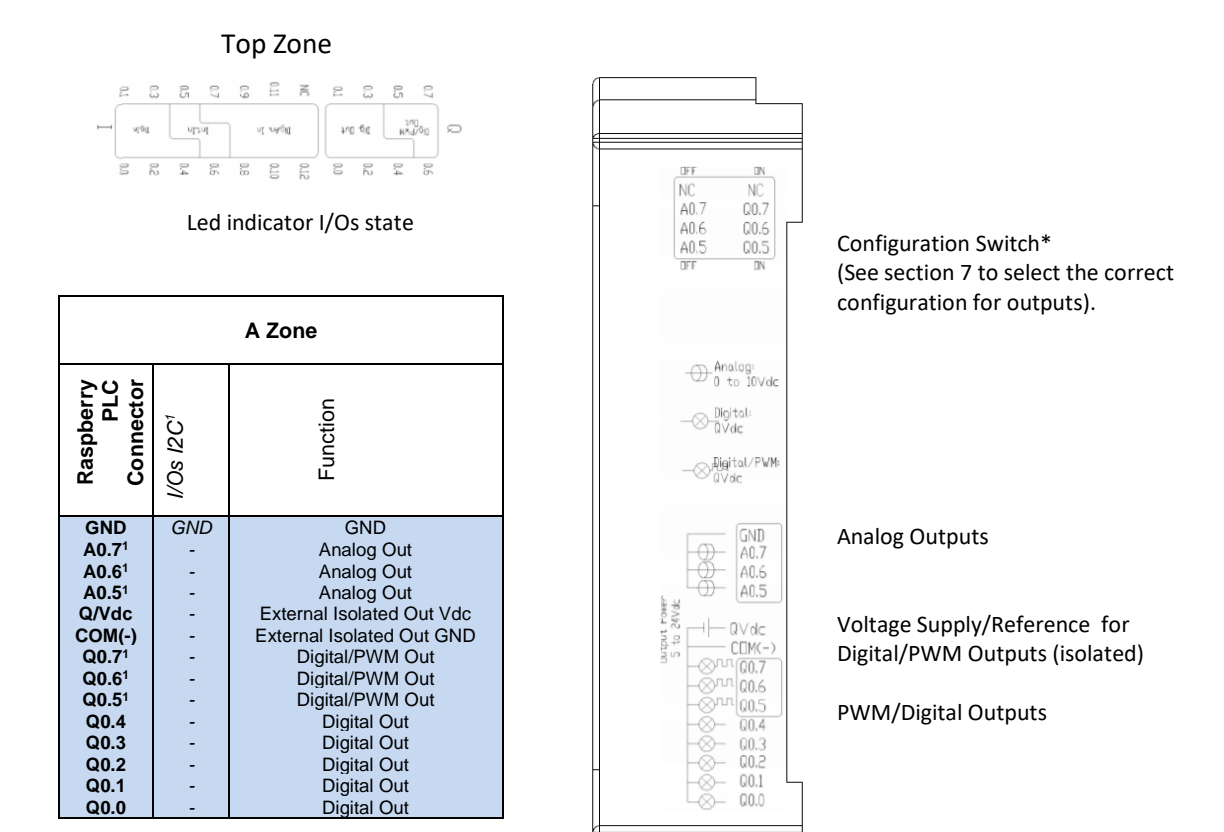

## 8 Switch Configuration

#### 8.1 A Zone

| B ZONE |      |      |  |
|--------|------|------|--|
| SWITCH | ON   | OFF  |  |
| NC     | -    | -    |  |
| Q0.7   | Q0.7 | A0.7 |  |
| Q0.6   | Q0.6 | A0.6 |  |
| Q0.5   | Q0.5 | A0.5 |  |

|              | NC   | 4        |
|--------------|------|----------|
| LOO<br>TAL   | Q0.7 | <b>0</b> |
|              | Q0.6 | N →      |
| N: D<br>PFF: | Q0.5 |          |
|              |      |          |

For the Analog Shield if a switch is set to ON, it can only act as Digital Output. If it is set to OFF it can only act as an Analog Output.

If it is desired to use a Digital Output the pin must be set to ON and the pin that will provide this digital output is represented with QX.X, being X any number of the tables above.

If it is desired to use an Analog Output the pin must be set to OFF and the pin that will provide this analog output is represented with AX.X, being X any number of the tables above.

## 9 I/O RASPBERRY PLC 3.3V pins

The RASPBERRY PLC ETHERNET I/OS ANALOG/DIGITAL PLUS has some of the Raspberry PI 4 board pins available. These pins can be programmed according to Raspberry features such as I/O's operating at 3.3V or any additional features present in the pins (for example I2C communication in pins SCL and SDA). As these pins are directly connected to the Raspberry PI 4 board, they are not as well protected as the normal inputs. These pins are mainly meant to be used as prototyping.

The Raspberry board available pins are summarized in the table below. In order to access to these pins some extra considerations must be taken in consideration.

| PLC terminal | Raspberry pin |
|--------------|---------------|
| TX           | GPIO 14       |
| RX           | GPIO 15       |
| MISO 0       | GPIO 9        |
| MOSI 0       | GPIO 10       |
| SCLK 0       | GPIO 11       |
| GPIO25       | GPIO 25       |

**\*IMPORTANT:** Do not connect the terminals in the chart above to voltages higher than 3.3V. These terminals provide direct access to the Raspberry board.

There are some special conditions depending on these 3.3V. Now it is going to be shown the considerations to operate with these pins.

## 9.1 Serial – RX/TX

The Serial protocol can work also as a 3.3V pin. These pins should be used only in case that all the 3.3V pins are already performing a function. If using both interfaces at the same time the Raspberry board will get blocked.

These pins are not established with a pull-up or a pull-down configuration by default. The Arduino board allows the pins to be set in a pull-up configuration. Otherwise, an external pull-up or pull-down circuit could be set.

## 9.2 SPI0 – MISO/MOSI/SCK

These pins can only work as a 3.3V pins if the RS-485 protocol is not going to be used. As the RS-485 protocol uses the SPI to communicate with the Raspberry board, both behaviours cannot happen at the same time as the RS-485 would not work.

These pins are not established with a pull-up or a pull-down configuration by default. The Raspberry board allows the pins to be set either in a pull-up or pull-down configuration. Otherwise, an external pull-up or pull-down circuit could be set.

## 9.3 GPI025

GPIO25 is a Raspberry PI 4 GPIO pin that can be set as an input or output. It does not have any default function, so it can be configured without any restrictions. The pin is powered at 3.3 volts; a higher voltage might be dangerous for the device.

This pin is not established with a pull-up or a pull-down configuration by default. If the pin has to be used, it might require a pull-up or pull-down configuration for prevention. The Raspberry Pi 4 allows the pin to be set in both configurations; however, it can be set an external pull-up or pull-down circuit in order to correctly work with this pin.

## **10 Equivalence Table**

## 10.1 Pinout Equivalence

| Raspberry Pinout | PLC Plnout             |  |
|------------------|------------------------|--|
| NC               | -                      |  |
| 5V               | -                      |  |
| GPIO2            | SDA                    |  |
| 5V               | -                      |  |
| GPIO3            | SCL                    |  |
| GND              | -                      |  |
| GPIO4            | INT31                  |  |
| GPIO14           | TX                     |  |
| GND              | -                      |  |
| GPIO15           | RX                     |  |
| GPIO17           | INT30                  |  |
| GPIO18           | INT21                  |  |
| GPI027           | INT20                  |  |
| GND              | -                      |  |
| GPIO22           | IRQ SPI 485            |  |
| GPIO23           | UPS CONTROL FROM RASPI |  |
| NC               | -                      |  |
| GPIO24           | UPS CONTROL TO RASPI   |  |
| GPIO10           | MOSI 0                 |  |
| GND              | -                      |  |
| GPIO9            | MISO 0                 |  |
| GPIO25           | GPIO25                 |  |
| GPIO11           | SCLK 0                 |  |
| GPI08            | CS SPI0 CAN            |  |
| GND              | -                      |  |
| GPI07            | CS SPIO ETH            |  |
| GPIO 0           | -                      |  |
| GPI01            |                        |  |
| GPI05            | IRQ SPI CAN            |  |
| GND              | -                      |  |
| GPI06            | IRQ SPI ETH            |  |
| GPIO12           | INT11                  |  |
| GPIO13           | INT10                  |  |
| GND              | -                      |  |
| GPIO19           | MISO 1                 |  |
| GPIO16           | CS SPI1 485            |  |
| GPIO26           | FAN CONTROL            |  |
| GPIO 20          | MOSI 1                 |  |
| GND              | -                      |  |
| GPIO21           | SCLK 1                 |  |

## 10.2 Inputs

| Digital Inputs |             |           |            |
|----------------|-------------|-----------|------------|
| PLC Pinout     | Chip ADDR   | GPIO      | Chip INDEX |
| 10.0           | ADDR = 0x21 | -         | 5          |
| 10.1           | ADDR = 0x21 | -         | 3          |
| 10.2           | ADDR = 0x21 | -         | 2          |
| 10.3           | ADDR = 0x21 | -         | 1          |
| 10.4           | ADDR = 0x21 | -         | 0          |
| 10.5           | -           | GPIO = 13 |            |
| 10.6           |             | GPIO = 12 | -          |
|                |             |           |            |

| Analog Inputs |                                                                                                    |  |  |
|---------------|----------------------------------------------------------------------------------------------------|--|--|
| Chip ADDR     | Chip INDEX                                                                                                    |  |  |
| 0x4a          | 0                                                                                                    |  |  |
| 0x4a          | 1                                                                                                    |  |  |
| 0x4b          | 0                                                                                                    |  |  |
| 0x48          | 2                                                                                                    |  |  |
| 0x48          | 0                                                                                                    |  |  |
| 0x48          | 1                                                                                                    |  |  |
|               | Analog Inputs           Chip ADDR           0x4a           0x4a           0x4b           0x4b           0x48           0x48           0x48 |  |  |

## 10.3 Outputs

| Digital Outputs |           |            |  |  |
|-----------------|-----------|------------|--|--|
| PLC Pinout      | Chip ADDR | Chip INDEX |  |  |
| Q0.0            | 0x40      | 15         |  |  |
| Q0.1            | 0x40      | 14         |  |  |
| Q0.2            | 0x40      | 13         |  |  |
| Q0.3            | 0x40      | 12         |  |  |
| Q0.4            | 0x40      | 11         |  |  |
| Q0.5            | 0x40      | 10         |  |  |
| Q0.6            | 0x40      | 1          |  |  |
| Q0.7            | 0x40      | 0          |  |  |
|                 |           |            |  |  |

| Analog Outputs |           |            |
|----------------|-----------|------------|
| PLC Pinout     | Chip ADDR | Chip INDEX |
| A0.5           | 0x40      | 10         |
| A0.6           | 0x40      | 1          |
| A0.7           | 0x40      | 0          |

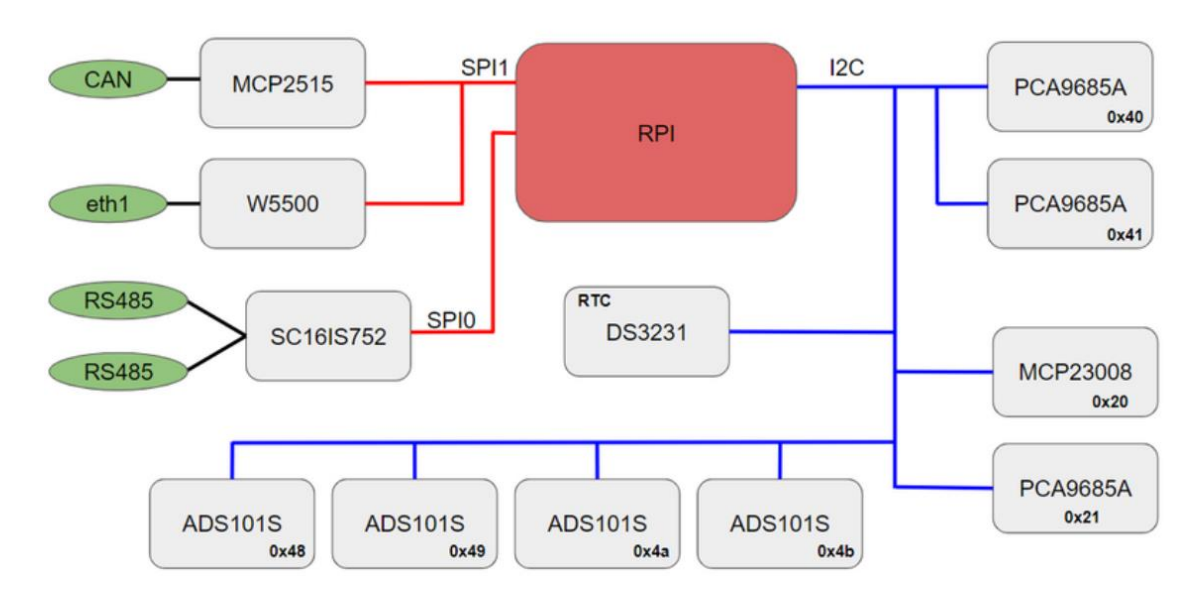

## 11 Internal I2C and SPI Connections

## 12 Input & Output control

For the Input & Output control of the device there are two commands for working with both digital and analogic pins. These functions are for setting the value or getting its actual information.

## 12.1 Set Value

The *set* function will initialize the pin. We will provide the pin with which we are going to work and the value that will be set. If we are working as the analogical option, the value will work in a range from 0 to 100 percent. Otherwise, for the digital option a logical 1 will turn on the pin while a 0 will stop it.

By default, if not value option is provided it will be initialized as a 1 for the digital or a 50% for the analogic. If any other options are chosen, an error code will warn us.

In order to call the function we will do the following:

./set-digital-output <output> <value>
./set-analog-output <output> <value>

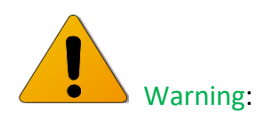

There are some pins that both can work as digital or analogue. In this case, if we have used these pins before in either digital or analogic and we want to switch its mode, we must call the set function providing *stop* to the value option; otherwise there will be a system error. If a reboot is done, it is not necessary to do it.

The pins which can operate with both configurations are:

• 0.5 • 0.6 • 0.7

./set-digital-output Q.05 1 ./set-digital-output Q.05 stop ./set-analog-output A.05 50

#### 12.2 Get Value

The *get* function will show the value of the selected input pin. It will only be provided the pin with which we are going to work.

In order to call the function we will do the following:

./get-digital-input <input>
./get-analog-input <input>

## 13 A & B Zone Features: Communications & RTC & uSD

#### 13.1 RS-485

Raspberry PLC is provided with two RS-485 channel communications. Both of them are halfduplex and are controlled via the SPI0 bus.

#### 13.2 I2C

The I2C protocol is meant to work in a pull-up configuration. A pull-up configuration means that when the pin is at rest (nothing connected to it) it always reads a HIGH value. In this case it reads 3.3V when nothing is connected. The pull-up configuration is established by default in these pins.

If it is meant to work them as a GPIO at 3.3V, it has to be considered that they are pull-up inputs.

## 13.3 SPI

The Raspberry PLC pins used for the SPI bus are summarized in the table below. The MISO, MOSI and CLOCK pins are the same for all the connected devices, while the SS pin, conversely, will be unique for each one.

| Function | PLC connection | Raspberry board pin       |
|----------|----------------|---------------------------|
| MISO 0   | SO             | GPIO 9                    |
| MOSI 0   | SI             | GPIO 10                   |
| CLOCK 0  | SCK            | GPIO 11                   |
| MISO 1   | SO             | GPIO19                    |
| MOSI 1   | SI             | GPIO20                    |
| CLOCK 1  | SCK            | GPIO21                    |
| Reset    | Reset          | Reset                     |
| SS       | SCL/SDA/RX/TX  | GPIO2/GPIO3/GPIO15/GPIO14 |

#### 13.4 TTL

Raspberry PLC has one TTL ports, RX/TX. TTL is accessed with the function Serial (pins GPIO14 and GPIO15 of the Raspberry PI 4).

#### 13.5 Ethernet

Raspberry PLC has two Ethernet ports, eth1 and eth0. The Ethernet port controller is based on W5500 IC and it generates the eth1 interface, while the eth0 interface is automatically generated by the Raspberry PI 4.

In the RASPBERRY PLC ETHERNET I/Os ANALOG/DIGITAL PLUS, W5500 IC communicates to the Raspberry PI 4 via SPI1 bus.

#### 13.6 RTC

Raspberry PLC RTC Module is based on the DS3231 Chip. This chip works with the I2C protocol communication, so it is required to have enabled the I2C protocol. It is powered by a button battery (CR1216 or CR1220).

#### 13.7 uSD

The micro SD contains all the configurations to work properly with the Raspberry PLC. Consequently, the micro SD should not be manipulated because without it the Raspberry PLC would not work correctly.

## 14 Revision Table

| <b>Revision Number</b> | Date       | Changes              |
|------------------------|------------|----------------------|
| 0                      | 02/09/2020 | First implementation |
|                        |            |                      |
|                        |            |                      |
|                        |            |                      |
|                        |            |                      |
|                        |            |                      |
|                        |            |                      |

About Industrial Shields: Direction: Fàbrica del Pont, 1-11 Zip/Postal Code: 08272 City: Sant Fruitós de Bages (Barcelona) Country: Spain Telephone: (+34) 938 760 191 / (+34) 635 693 611 Mail: industrialshields@industrialshields.com